## 延長作業繳交時間設定

1.在要設定的作業名稱按一下進去

| 作業 |                      |      |                        |      |    |  |  |
|----|----------------------|------|------------------------|------|----|--|--|
|    | 週次                   | 作業   | 規定繳交時間                 | 繳交作業 | 成績 |  |  |
|    | 1. 09月 14日 - 09月 201 | test | 2020年 08月 13日(四) 00:00 | 1    | -  |  |  |
|    |                      |      |                        |      |    |  |  |
|    |                      |      |                        |      |    |  |  |

2. 進入後點選畫面右下角系統管理中的【修改設定】

| test   |                        | <b>盐</b> 導覽         |                       |  |
|--------|------------------------|---------------------|-----------------------|--|
| 評閱摘要   |                        |                     | 儀表板<br>脅 網站首頁         |  |
| 參與者 1  |                        |                     | ▶ 網站頁面                |  |
| 已繳交    | 1                      |                     | ▶ 課程                  |  |
| 需要評分   | 1                      |                     | Pages plugin          |  |
| 規定繳交時間 | 2020年 08月 13日(四) 00:00 |                     |                       |  |
| 剩餘時間   | 作業繳交已截止                |                     | <b>谷</b> :系統官理        |  |
|        |                        | 檢視所有繳交的作業 <b>成績</b> | ☞ 作業管理                |  |
|        |                        |                     | - 10-1X BX AE         |  |
|        |                        |                     | = □+/□□28.血<br>■ 用戶覆蓋 |  |
|        |                        |                     | ■ 本地委派的角色             |  |
|        |                        |                     | = 權限                  |  |
|        |                        |                     | ■ 檢查權限                |  |
|        |                        |                     | = 過濾                  |  |
|        |                        |                     | = 日誌                  |  |

3.重新進入作業的設定畫面後,請重新繳交日期時間

| ▼可用性        |                               |      |
|-------------|-------------------------------|------|
| 開始繳交時間 ⑦    |                               |      |
|             | 6 、 八月 、 2020 、 00 、 00 、     | ☑ 啟用 |
| 規定繳交時間 ⑦    |                               |      |
|             | 13 • 八月 • 2020 • 00 • 00 •    | ☑ 啟用 |
| 拒收作業時間 ③    |                               |      |
|             | 25 、 三月 、 2021 、 09 、 12 、 🎬  | □啟用  |
| 提醒我評分截止日期 ② |                               |      |
|             | 20 ~ 八月 ~ 2020 ~ 00 ~ 00 ~ 11 | ☑ 啟用 |
| 隨時顯示作業說明 ②  |                               |      |
|             |                               |      |